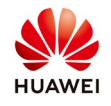

# **Communicate with NetEco through an openAPI user**

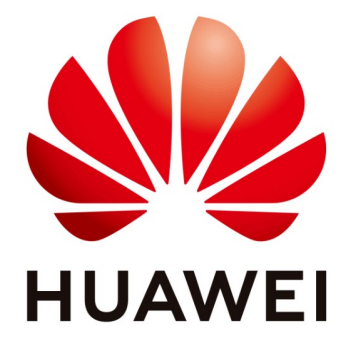

# Huawei Technologies Co. Ltd.

| Version | Created by       | Date       | Remarks |
|---------|------------------|------------|---------|
| 01      | Huawei e84081311 | 21.03.2019 | openAPI |

The information in this document may contain predictive statements including, without limitation, statements regarding the future financial and operating results, future product portfolio, new technology, etc. There are a number of factors that could cause actual results and developments to differ materially from those expressed or implied in the predictive statements. Therefore, such information is provided for reference purpose only and constitutes neither an offer nor an acceptance. Huawei may change the information at any time without notice.

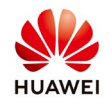

This document describes the procedure about how to test the communication with NetEco through an openAPI user.

#### 1. Create an OpenAPI User

Login as installer on Neteco and create an openAPI account:

Choose settings menu $\rightarrow$ users $\rightarrow$ fill the requested details $\rightarrow$ choose OpenAPI User $\rightarrow$ select the PV plant $\rightarrow$ ok

| NetEco                     | Overview Monite                                                       | or Historical Data                                                                                                    | Maintenance                              | System        |   |  | English(English) 🔻 |
|----------------------------|-----------------------------------------------------------------------|----------------------------------------------------------------------------------------------------|------------------------------------------|---------------|---|--|--------------------|
| 영 System > User Management | 1                                                                     |                                                                                                    |                                          |               |   |  |                    |
| 🛱 Users                    | "User Nam<br>"Passwor                                                 | ie:                                                                                                    |                                          |               |   |  |                    |
|                            | User Typ                                                              | e: OpenAPI User                                                                                                    | Ŧ                                        |               |   |  |                    |
|                            | Use Statu                                                             | The OpenAPI user can only invo<br>allowed to perform foreground o<br>IIS: <ul> <li>Enable</li> <li>Disable</li> </ul> | oke authorized Open API po<br>perations. | ts but is not |   |  |                    |
|                            | Compan                                                                | ıy:                                                                                                    |                                          |               |   |  |                    |
|                            | Select a PV plan                                                      | t that can be accessed:                                                                                               |                                          | ŕ             |   |  |                    |
|                            | 종<br>- 종<br>- 종<br>- 종<br>- 종<br>- 종<br>- 종<br>- 종<br>- 종<br>- 종<br>- |                                                                                                    |                                          | Ţ             |   |  |                    |
|                            |                                                                       | ок                                                                                                    | ancel                                    |               |   |  |                    |
|                            |                                                                       |                                                                                                    |                                          |               | _ |  |                    |

#### 2. Check the communication protocol

Dashboard Web Server query data from NetEco through HTTPS protocol, Dashboard Web Server is Client, NetEco is Server.

| Source<br>Device | Source IP<br>Address           | Source<br>Port | Destination<br>Device | Destination IP<br>Address             | Destination<br>Port | Protocol | Port Description                                                                         | Authentication Mode | Encryption Mode |
|------------------|--------------------------------|----------------|-----------------------|---------------------------------------|---------------------|----------|------------------------------------------------------------------------------------------|---------------------|-----------------|
| Client           | IP address<br>of the<br>client | Random<br>port | NetEco<br>server      | IP address of<br>the NetEco<br>server | 27200               | HTTPS    | Port for logging in to<br>the NetEco server<br>open interface in TLS<br>encryption mode. | Username/password   | TLS1.1&1.2      |

Check if the port 27200 is enable and if you have active on your computer the TLS1.1&1.2 and SSL.

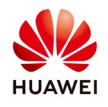

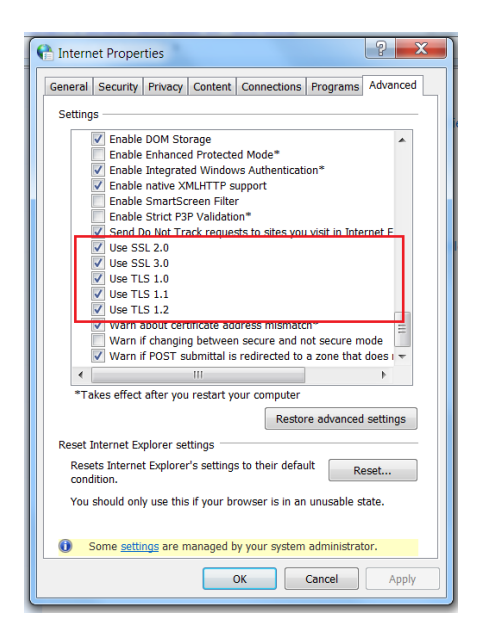

#### 3. Install Postman on your computer

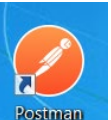

Download and install Postman and before start to interrogate Neteco with your openAPI user disable the SSL certificate verification form the Postman settings:

| SETTINGS                                                                                                    |           |            |                    |               |        | ×     |
|----------------------------------------------------------------------------------------------------|-----------|------------|--------------------|---------------|--------|-------|
| General Themes Shortcuts Dat                                                                                                    | a Add-ons | Sync       | Certificates       | Proxy         | Update | About |
| REQUEST                                                                                                    |           | HEADERS    |                    |               |        | n     |
| Trim keys and values in request body                                                                                                    | OFF       | Send no-c  | ache header        |               | 0 🕥    | N     |
| SSL certificate verification                                                                                                    | OFF       | Send Post  | man Token head     | ler           | 0 🕥    | N     |
| Always open requests in new tab                                                                                                    | OFF       | Retain hea | aders when clicki  | ng on links   | 0      | FF    |
| Always ask when closing unsaved tabs                                                                                                    |           | Automatic  | ally follow redire | ects          | 0 🕥    | N     |
| Language detection                                                                                                    | Auto 💌    | Send anor  | nymous usage da    | ata to Postma | in 🌔 O | N     |
| Request timeout in ms (0 for infinity)                                                                                                    | 0         |            |                    |               |        |       |
| Automatically persist variable values<br>Enabling this will persist the current value of<br>variables to the initial value at the end of<br>every request execution.<br>Learn more about variable values | OFF       |            |                    |               |        |       |
| USER INTERFACE                                                                                                    |           |            |                    |               |        |       |
| Editor Font Size (px)                                                                                                    | 12        |            |                    |               |        |       |

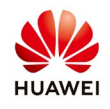

#### 4. Login on Postman with openAPI user

Use your server IP to login and interrogate Neteco with your openAPI user. Example: if the Neteco IP is 52.58.159.100 use the next link to login: <u>https://52.58.159.100:27200/openAPI/login</u>

URL: https://ip:port/openApi/login

Request:

Method: POST

Parameter: username, password

Response: {"errorMsg":0,"openApiroarand":"e21bfb25-5637-49d3-8ec2-d6106cc0fc97"} The key note with red will help you to interrogate the other parameters.

| + New     | Import Runner 📭                                                                                         |                                                                                                    | /ly Workspace 🔻 👗 Invite                                                                                                    | 🧿 😵 🖨 🔶 Sign In                                  |
|-----------|----------------------------------------------------------------------------------------------------|----------------------------------------------------------------------------------------------------|----------------------------------------------------------------------------------------------------|--------------------------------------------------|
| Q Filte   | er Collections                                                                                          | Post https://52.58.159.100:27200/op Post https://52.58.159.100:27200/<br>https://52.58.159.100:27200/openAni/login?userName=EugenAr | rop •         Post https://52.58.159.100:27200/op •         +         ····           bikpassword=Huawei123         -         -         - | No Environment 🔻 👁 🗱                             |
| Clear all | Save Responses 🕥                                                                                        | POST • https://52.58.159.100:27200/openApi/login?userNa                                                                             | ime=EugenApi&password=Huawei123                                                                                                    | Send V Save V                                    |
| ▼ Toda    | y.                                                                                                    |                                                                                                    |                                                                                                    |                                                  |
| POST      | https://52.58.159.100:27200/openA<br>pi/queryDeviceList?plantid=100058                                  | Params • Authorization • Headers (2) Body Pre-req                                                                                   | uest Script Tests                                                                                                    | Cookies Code Comments (0)                        |
|           | &openApiroarand=Wrh76QL9BB7k                                                                            | KEY                                                                                                    | VALUE                                                                                                    | DESCRIPTION *** Bulk Edit                        |
| POST      | https://52.58.159.100:27200/openA<br>pi/queryPlantList?openApiroarand=                                  | userName                                                                                                    | EugenApi                                                                                                    |                                                  |
|           | Wrh76QL9BB7kescHixrDSFd7Nthm                                                                            | password                                                                                                    | Huawei123                                                                                                    |                                                  |
| POST      | https://52.58.159.100:27200/openA<br>pi/login?userName=EugenApi&pass                                    | Key                                                                                                    | Value                                                                                                    | Description                                      |
|           | https://52.58.159.100:27200/openA                                                                       | Body Cookies (1) Headers (12) Test Results                                                                                          |                                                                                                    | Status: 200 OK Time: 789 ms Size: 535 B Download |
| POST      | pi/queryPlantList?userName=Eugen<br>Api&password=Huawei123&openA                                        | Pretty Raw Preview Auto 🔻 🚍                                                                                                    |                                                                                                    | <b>■</b> Q                                       |
| POST      | https://52.58.159.100:27200/openA<br>pi/queryPlantList?openApiroarand=<br>3+qz6tyfV0C8PxWcpht16OOEa1f2q | 1 {"errorMsg":0,"openApiroarand": Wrh76QL9BB7kescHixrDSFd7<br>2                                                                     | 7WthmTi2t"                                                                                                    |                                                  |
| POST      | https://52.58.159.100:27200/openA<br>pi/queryPlantList?openApiroarand=<br>3+qz6tyfV0C8PxWcpht16OOEa1f2q |                                                                                                    |                                                                                                    |                                                  |
| POST      | https://52.58.159.100:27200/openA<br>pi/queryPlantList?openApiroarand=<br>3+qz6tyfV0C8PxWcpht16OOEa1f2q |                                                                                                    |                                                                                                    |                                                  |
| POST      | https://52.58.159.100:27200/openA<br>pi/queryPlantList?openApiroarand=<br>3+qz6tyfV0C8PxWcpht16OOEa1f2q |                                                                                                    |                                                                                                    |                                                  |
| POST      | https://52.58.159.100:27200/openA<br>pi/queryPlantList?openApiroarand=<br>3+qz6tyfV0C8PxWcpht16OOEa1f2q |                                                                                                    |                                                                                                    |                                                  |
| 9         | 2.                                                                                                    |                                                                                                    |                                                                                                    | C Learn 📑 🛄 🕐                                    |

#### 5. Query Plant List

URL: <u>https://ip:port/openApi/queryPlantList</u> Request: Method: POST Parameter: openApiroarand Response: Example:

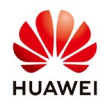

| 🗿 📽 🖨 🜲 🎔 Sign Ir           | (                               | 🖬 My Workspace 🔻 🐛 Invite                                 |                                                                 | 🔽 Import Runner 🛃 🛪                                                                                                    | H New     |
|-----------------------------|---------------------------------|-----------------------------------------------------------|-----------------------------------------------------------------|----------------------------------------------------------------------------------------------------|-----------|
| ronment 👻 🚳                 | No Envi                         | 00:27200/op • Post https://52.58.159.100:27200/op • + ··· | Post https://52.58.159.100:27200/op • Fost https://52.58.159.10 |                                                                                                    | Q Filte   |
|                             |                                 | enApiroarand=Wrh76QL9BB7kescHixrDSFd7NthmTi2t             | https://52.58.159.100:27200/openApi/queryPlantList?ope          | tory Collections                                                                                                    | His       |
| Send 💌 Save 💌               |                                 | yPlantList?openApiroarand=Wrh76QL9BB7kescHixrDSFd7Nthm    | POST • https://52.58.159.100:27200/openApi/quer                 | Save Responses 🌑                                                                                                    | Clear all |
| Cookies Code Comments (0    |                                 | Pre-request Script Tests                                  | Params  Authorization Headers (1) Body                          | https://52.58.159.100:27200/openA<br>pi/gueryDeviceList?plantid=100058                                                                   | POST      |
| *** Bulk Edit               | DESCRIPTION                     | VALUE                                                     | KEY                                                             | &openApiroarand=Wrh76QL9BB7k                                                                                                    |           |
|                             |                                 | Wrh76QL9BB7kescHixrDSFd7NthmTi2t                          | openApiroarand                                                  | https://52.58.159.100:27200/openA<br>pi/ouervPlantList?openApiroarand=                                                                   | POST      |
|                             | Description                     | Value                                                     | Key                                                             | Wrh76QL9BB7kescHixrDSFd7Nthm                                                                                                    |           |
| 631 ms Size: 643 B Download | Status: 200 OK Time:            |                                                           | Body Cookies (1) Headers (10) Test Results                      | https://52.58.159.100:27200/openA<br>pi/login?userName=EugenApi&pass<br>word=Huawei123                                                   | POST      |
| Q                           | ."totalRate":"3760.000 kW","cur | lantName":"Feldioara","totalStringPower":"NA","inverter   | Pretty Raw Preview Auto *                                       | https://52.58.159.100:27200/openA<br>pi/queryPlantList?userName=Eugen<br>Api&password=Huawei123&openA                                    | POST      |
|                             | cEnergy":"NA")])                | 36 GWh","co2reduce":"11.352 kt","income":"278.96k EUR",   | <pre>c,"dayEnergy":"1.932 Muh","totalEnergy":"11.38 2</pre>     | https://52.58.159.100:27200/openA<br>pi/queryPlantList?openApiroarand=<br>3+qz6tyfV0C8PxWcpht16OOEa1f2q                                  | POST      |
|                             |                                 |                                                           |                                                                 | https://52.58.159.100:27200/openA<br>pi/queryPlantList?openApiroarand=<br>3+qz6tyfV0C8PxWcpht16OOEa1f2q                                  | POST      |
|                             |                                 |                                                           |                                                                 | https://52.58.159.100:27200/openA<br>pi/queryPlantList?openApiroarand=<br>3+qz6tyfV0C8PxWcpht16OOEa1f2q                                  | POST      |
|                             |                                 |                                                           |                                                                 | https://52.58.159.100:27200/openA<br>pi/queryPlantList?openApiroarand=<br>3+qz6tyfV0C8PxWcpht16OOEa1f2q                                  | POST      |
|                             |                                 |                                                           |                                                                 | https://52.58.159.100:27200/openA<br>pi/queryPlantList?openApiroarand=<br>3+qz6tyfV0C8PxWcpht16OOEa1f2q                                  | POST      |
|                             |                                 |                                                           |                                                                 | 3+qz6tyfV0C8PxWcpht16OOEa1f2q<br>https://52.58.159.100:27200/openA<br>pi/queryPlantList?openApiroarand=<br>3+qz6tyfV0C8PxWcpht16OOEa1f2q | Post      |

### 6. Query Device List

URL: https://ip:port/openApi/queryDeviceList Request: Method: POST Parameter: plantid, openApiroarand Response: Example:

| +   | New    | ▼ Import                                                            |                                                |          | II My V                                                                                                    | Workspace 👻 🐍 Invite                                                                                                    |                                                                                                    | 🗿 📽 🖨 🜲 🎔 Sign In                                                                                                    |  |  |  |
|-----|--------|---------------------------------------------------------------------|------------------------------------------------|----------|----------------------------------------------------------------------------------------------------|----------------------------------------------------------------------------------------------------|----------------------------------------------------------------------------------------------------|----------------------------------------------------------------------------------------------------|--|--|--|
| ٩   | Filter |                                                                     |                                                | POST     | https://52.58.159.100:27200/op • Post https://52.58.159.100:27200/op •                                                                                                    | Post https://52.58.159.100:27200/op      + •••                                                                                                    |                                                                                                    | No Environment 🔻 💿 🔅                                                                                                    |  |  |  |
|     | Hist   | ory                                                                 | Collections                                    | https    | s://52.58.159.100:27200/openApi/queryDeviceList?plantid=100                                                                                                    | 058&openApiroarand=Wrh76QL9BB7kescHixrDSFd7NthmTi21                                                                                                    |                                                                                                    |                                                                                                    |  |  |  |
| Cle | ar all | Save                                                                | Responses 🕥                                    | POST     | https://52.58.159.100/27200/opan4ni/guaryDavical.iet2                                                                                                    | 2nlantid=1000598.onan4niroarand=Wch76OLQBB7karcHivrDSEd7Nith                                                                                                    | mTi2t                                                                                                    | Send y Save y                                                                                                    |  |  |  |
| Ψ.  | Today  |                                                                     |                                                | 1031     | · · · · · · · · · · · · · · · · · · ·                                                                                                    | וויינער איז איז איז איז איז איז איז איז איז איז                                                                                                    | 111124                                                                                                    | Jenu - Jave -                                                                                                    |  |  |  |
|     | POST   | https://52.58.159.100<br>pi/auervDeviceList?pi                      | ):27200/openA<br>lantid=100058                 | Params   | • Authorization Headers Body Pre-request Script                                                                                                    | t Tests                                                                                                    |                                                                                                    | Cookies Code Comments (0)                                                                                                    |  |  |  |
|     |        | &openApiroarand=W                                                   | /rh76QL9BB7k                                   | к        | KEY V                                                                                                    | VALUE                                                                                                    | DESCRIPTION                                                                                                | ••• Bulk Edit                                                                                                    |  |  |  |
|     | POST   | https://52.58.159.100<br>pi/queryPlantList?opi                      | ):27200/openA<br>enApiroarand=                 | <b>P</b> | plantid                                                                                                    | 100058                                                                                                    |                                                                                                    |                                                                                                    |  |  |  |
|     |        | Wrh76QL9BB7kescHi                                                   | ixrDSFd7Nthm                                   | •        | openApiroarand 1                                                                                                    | Wrh76QL9BB7kescHixrDSFd7NthmTi2t                                                                                                    |                                                                                                    |                                                                                                    |  |  |  |
|     | POST   | https://52.58.159.100<br>pi/login?userName=E                        | ):27200/openA<br>EugenApi&pass                 | K        | Key                                                                                                    | Value                                                                                                    | Description                                                                                                |                                                                                                    |  |  |  |
|     | 1      | word=Huawei123                                                      | 1-27200/open4                                  | Body     | Cookies (1) Headers (10) Test Results                                                                                                    |                                                                                                    | Status: 200 OF                                                                                             | C Time: 285 ms Size: 39.87 KB Download                                                                                                    |  |  |  |
|     | POST   | pi/queryPlantList?use<br>Api&password=Huaw                          | erName=Eugen<br>vei123&openA                   | Pretty   | y Raw Preview Auto 🔻 🚍                                                                                                    |                                                                                                    |                                                                                                    | <b>Q</b>                                                                                                    |  |  |  |
|     | POST   | https://52.58.159.100<br>pi/queryPlantList?op<br>3+qz6tyfV0C8PxWcpł | ):27200/openA<br>enApiroarand=<br>ht16OOEa1f2q | 1        | <pre>["errorMsg":0, "resultData":[{"plantid":100058, "deviceid":16<br/>:"210107136110E3000826", "SmartLogger": "SmartLogger_1634<br/>, "deviceType": "SUN2000", "equipmentVer": "V100R001C81SPC1</pre>                                                                                                    | 556,"deviceName":"SUN2000_1656","deviceType":"SUN2000","eq<br>4","natePower":"20 kW","stringPower":"-"),("plantid":100051<br>106","SN":"210107136110E2001290","SmartLogger":"SmartLogge                                                                                                    | ipmentVer":"V100<br>3,"deviceid":1655<br>r_1634","ratePow                                                  | #R001C815PC106","SN"<br>),"deviceName":"SUN2000_1659"<br>er":"20 kW","stringPower":"-"},{"plantid"                                                                                                    |  |  |  |
|     | POST   | https://52.58.159.100<br>pi/queryPlantList?op<br>3+qz6tyfV0C8PxWcpł | 0:27200/openA<br>enApiroarand=<br>ht1600Ea1f2q |          | :1000258, "device1d":1651,"deviceName":"SUN2000_1651","de<br>:"SmartLogger_1634","ratePower":"20 kWW,"stringPower":<br>:"V100R001C815PC106","SN":"210107136110E2001095","Smart<br>:"SUN2000_1665","deviceType":"SUN2000","equipmentVer":"                                                                                                    | wicelype:::SUN2000","equipmentVer::'V100K001(815KC100",")<br>"-"},("plantid":100058,"deviceid":1663,"deviceName":'SUN20<br>Loggen:"SmartLogger_1634","ratePower":'20 kW","stringPow<br>"V100R001C815PC106","SN":"210107136110E2001054","SmartLogg                                                                    | <pre>"":"21010/1361100 "":"21010/1361100 "":"-"","device" "":"-"","","plants er":""SmartLogger</pre>       | :2000968", "SmartLogger"<br>(ype":"SUN2000", "equipmentVer"<br>[1634","natePower":"20 kW","stringPower"                                                                                                 |  |  |  |
|     | POST   | https://52.58.159.100<br>pi/queryPlantList?op<br>3+qz6tyfV0C8PxWcpł | ):27200/openA<br>enApiroarand=<br>ht1600Ea1f2q |          | :"],[p]antid:"100055,"deviced:"1665, "devicedmen:"5U02000_1565","devicetype:"5U02000","equipannets":"1V005001C6157(165","55":"210107135110213000533","Saartlegger"<br>"Smartlegger 1634","net#down:"28 &UT, "tringfowr:"-1, "j,"antid:"100055, "deviced:"167," devicedmen "5'U02000,1657", "devicedmen","5'U02000,1657","devicedmen","100050,1657","devicedmen","100050,1657","devicedment,"100050,1657","devicedment,"100050,1657","devicedment,"100050,"deviced","devicedment,"100050,1657","devicedment,"100050,1657","devicedment,"100050,1657","devicedment,"12000782","Smartlegger", "Smartlegger,"15', "net#down:"100050,1657","devicedment,"12000782", "Smartlegger", "Smartlegger,"15', "net#down:"100050,1657","devicedment,"12000782", "Smartlegger,"15', "net#down:"12000782", "Smartlegger,"15', "net#down:"12000782", "Smartlegger,"15', "net#down:"12000782", "Smartlegger,"15', "Net#down:"12000782", "Smartlegger,"15', "Net#down:"1200782", "Smartlegger,"15', "Net#down:"1200782", "Smartlegger,"15', "Net#down:"1200782", "Smartlegger,"15', "Smartlegger,"15', "Net#down:"1200782", "Smartlegger,"15', "Net#down:"1200782", "Smartlegger,"15', "Net#down:"1200782", "Smartlegger,"15', "Net#down:"1200782", "Smartlegger,"1200782", "Smartlegger,"15', "Net#down:"1200782", "Smartlegger,"1200782", "Smartlegger,"15', "Net#down:"1200782", "Smartlegger,"15', "Net#down:"1200782", "Smartlegger,"15', "Net#down:"1200782", "Smartlegger,"15', "Net#down:"1200782", "Smartlegger,"15', "Net#down:"1200782", "Smartlegger," Smartlegger,"15', "Net#down:"1200782", "Smartlegger,"", "Smartlegger,"", "Smartlegger," Smartlegger," Smartlegger, "Smartlegger," Smartlegger, Smartlegger, Smartlegger,", "Smartlegger,", "Smart |                                                                                                    |                                                                                                    |                                                                                                    |  |  |  |
|     | POST   | https://52.58.159.100<br>pi/queryPlantList?op<br>3+qz6tyfV0C8PxWcpł | ):27200/openA<br>enApiroarand=<br>ht16OOEa1f2q |          | :"``),("planti":10055, 5evicid":1571,"evicelma":"SUI200_1571,"eviceType":"SUI2000,"equipmentVer":'U20070012155/105,"SiT:"210173151105000539", "Smartlogger"<br>:"Smartloggn:1587,"reteVer":12017;"stringBover":"O,"()clanti":10050,"deviced:1677,"eviceTupPover":"L01070;"stringPover":"SUI2007,"getupmentVer<br>:"U2000012155/159,"ST":"210173511052005247,"Smartlogger:"Smartlogger:1591,"retePover":2016/7,"tupPover":"L0107;"stringPover":"L0107;"stringPover":"L0107;"stringPover":"L0107;"stringPover":"L0107;"stringPover":"L0107;"stringPover":"L0107;"stringPover":"L0107;"stringPover":"L0107;"stringPover:"L0107;"stringPover:"L0107;"stringPove                                                                                                    |                                                                                                    |                                                                                                    |                                                                                                    |  |  |  |
|     | POST   | https://52.58.159.100<br>pi/queryPlantList?op<br>3+qz6tyfV0C8PxWcpł | 0:27200/openA<br>enApiroarand=<br>ht16OOEa1f2q |          | :"SmartLogger_1634","ratePower":"20 kW","stringPower":<br>:"V100R0016315PC106","SN":"21010713611006000418","Smart<br>:"SUN2000_1663","deviceType":"SUN2000","equipmentVer":<br>:"-"),("plantid":100058,"devicetid":5394,"deviceName":"5<br>:"SmartLogger_6324", "patePower":20 kW",":"i=i=i=i=i=i=i=i=i=i=i=i=i=i=i=i=i=i=i                                                                                                    | "-"), ("plantid":100058," deviceid":1679," devicelame":"SUN201<br>tloggen":"Smartloggen_1634","ratePower":"20 kW","stringPow<br>"V100R001CBSF0160","SN:":210107136110E2000792","Smartlogg<br>SUN2000_5394","deviceType":"SUN2000","equipmentVen":"V100R0<br>-"1,"rainer","100055,"dovice1","SC01_dovic-1","Smartlogg | 10_1679", "devicel<br>rr": "-"}, {"plants<br>ar": "SmartLogger_<br>301C81SPC106", "SP<br>20_5271" "doubles | <pre>'ype":"SUN2000", "equipmentVe"<br/>Id":100058, "devicelame"<br/>1634", "natePower": "20 kW", "stringPower"<br/>":"210107136110E2008326", "SmartLogger"<br/>Turga":"SUN2008" = noutivenztVer"</pre> |  |  |  |
|     | 9      | Þ.                                                                  |                                                |          |                                                                                                    |                                                                                                    |                                                                                                    | 🖓 Learn 🔹 💾 🕐                                                                                                    |  |  |  |

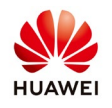

### 7. Query Plant Real Time Data

URL: https://ip:port/openApi/queryPlantdetail Request: Method: POST Parameter: plantid, openApiroarand Response: Example:

| + New     | Import Ri                                                       | unner 📭 🗧                                                                                                    | 👪 My Workspace 👻 🕹 Invite                                                                   | 🥝 📽 🖨 🌲 🔍 Sign In                                              |
|-----------|-----------------------------------------------------------------|----------------------------------------------------------------------------------------------------|---------------------------------------------------------------------------------------------|----------------------------------------------------------------|
| Q Filte   | er 📄                                                            | Post https://52.58.159.100:27200/op • Pos = https://52.58.159.100:27200/op •                                                                  | Post https://52.58.159.100:27200/op • Post https://52.58.159.100:27200/                     | op • + ··· No Environment 🔹 👁 🌞                                |
| Histor    | y Collections                                                   | https://52.58.159.100:27200/openApi/queryPlantdetail?plantid=1000                                                                             | 58&openApiroarand=oCVXr3IRK380jKzs5gwSMWXFN0ePfdPZ                                          |                                                                |
| Clear all | Save Responses 💽                                                | POST • https://52.58.159.100:27200/openApi/queryPlantdetail?p                                                                                 | olantid=100058&openApiroarand=oCVXr3IRK380jKzs5gwSMWXFN0ePfdPZ                              | Send - Save -                                                  |
| POST      | https://52.58.159.1<br>00:27200/openApi/                        | Params Authorization Headers Body Pre-request Script                                                                                          | Tests                                                                                       | Cookies Code Comments (0)                                      |
|           | queryPlantdetail?pl                                             | KEY                                                                                                    | VALUE                                                                                       | DESCRIPTION *** Bulk Edit                                      |
| POST      | https://52.58.159.1<br>00:27200/openApi/l                       | Plantid.                                                                                                    | 100058                                                                                      |                                                                |
|           | ogin?userName=Eu                                                | openApiroarand                                                                                                    | oCVXr3IRK380jKzs5gwSMWXFN0ePfdPZ                                                            |                                                                |
| POST      | https://52.58.159.1<br>00:27200/openApi/                        | Key                                                                                                    | Value                                                                                       | Description                                                    |
|           | queryDeviceDetail?                                              | Body Cookies (1) Headers (10) Test Results                                                                                                    |                                                                                             | Status: 200 OK Time: 335 ms Size: 619 B Download               |
| POST      | https://52.58.159.1<br>00:27200/openApi/l<br>ogin?userName=Eu   | Pretty Raw Preview Auto -                                                                                                    |                                                                                             | <b>■</b> Q                                                     |
| POST      | https://52.58.159.1<br>00:27200/openApi/<br>queryPlantdetail?pl | <pre>1 {"errorMsg":0,"resultData":{"plantid":100058,"plantName":"Fe<br/>.97k EUR","performanceRatio":"NA","totalRadiation":"NA","<br/>2</pre> | ldioana","currentPower":"558.686 kW","dayEnergy":"2.007 MWh","to<br>"specificEnergy":"NA"}} | stalEnergy":"11.386 GWh","co2reduce":"11.352 kt","income":"278 |
| POST      | https://52.58.159.1<br>00:27200/openApi/<br>queryPlantdetail?pl |                                                                                                    |                                                                                             |                                                                |
| POST      | https://52.58.159.1<br>00:27200/openApi/l<br>ogin?userName=Eu   |                                                                                                    |                                                                                             |                                                                |
| POST      | https://52.58.159.1<br>00:27200/openApi/<br>queryPlantDetail?pl |                                                                                                    |                                                                                             |                                                                |
| POST      | https://52.58.159.1<br>00:27200/openApi/<br>queryPlantDetail?pl |                                                                                                    |                                                                                             |                                                                |
| 8         |                                                                 |                                                                                                    | Ī                                                                                           | Task Manager ) 🗘 Learn 🕨 📴 🕜                                   |

### 8. Query Device Real Time data

URL: https://ip:port/openApi/queryDeviceDetail Request: Method: POST Parameter: plantid, openApiroarand Response: Example:

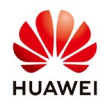

| + New 🔻 Import                                                       |                                                                                                    | 👪 My Workspace 🔻 👗 Invite                                                                                                    |                                                                                                    | 📀 📽 🖨 🜲 🖤 Sign 1                                                                         |
|----------------------------------------------------------------------|----------------------------------------------------------------------------------------------------|----------------------------------------------------------------------------------------------------|----------------------------------------------------------------------------------------------------|------------------------------------------------------------------------------------------|
| Q Filter                                                             | Post https://52.58.159.100:27200/op • Post https://52.58                                                                                                    | 1.159.100:27200/op • Post https://52.58.159.100:27200/op • Post https://52.58.15                                                                                                    | 59.100:27200/op • + ···                                                                                                    | Environment 💌 👁 1                                                                        |
| History Collection                                                   | 15 https://52.58.159.100:27200/openApi/queryDevice                                                                                                    | Detail?plantid=100058&openApiroarand=ICfDs2bzdyhd6FUT9OVnsN8QR2                                                                                                    | dbU9Ra                                                                                                    |                                                                                          |
| lear all Save Responses 🧲                                            |                                                                                                    |                                                                                                    | 10003-11-100-                                                                                                    | ford of four of                                                                          |
| Today                                                                | POST * nttps://sz.38.159.100.27200/open.et                                                                                                    | orqueryDeviceDetair/plantid=100056&openApiroarand=iCt052b2dyndoP0190Vnsiv                                                                                                    | Volunzabuaria                                                                                                    | Send Save *                                                                              |
| https://52.58.159.1<br>00:27200/openApi/                             | Params Authorization Headers Body                                                                                                    | Pre-request Script Tests                                                                                                    |                                                                                                    | Cookies Code Comments (                                                                  |
| queryDeviceDetail?                                                   | KEY                                                                                                    | VALUE                                                                                                    | DESCRIPTION                                                                                                    | ••• Bulk Edit                                                                            |
| https://52.58.159.1<br>POST 00:27200/openApi/                        | 1 plantid                                                                                                    | 100058                                                                                                    |                                                                                                    |                                                                                          |
| ogin?userName=Eu                                                     | openApiroarand                                                                                                    | ICfDs2bzdyhd6FUT9OVnsN8QR2dbU9Ra                                                                                                    |                                                                                                    |                                                                                          |
| https://52.58.159.1<br>00:27200/openApi/                             | Key                                                                                                    | Value                                                                                                    | Description                                                                                                    |                                                                                          |
| https://52.58.159.1<br>POST 00:27200/openApi/<br>gueryPlantdetail?pl | Body Cookles (1) Headers (10) Test Results Pretty Raw Preview Auto                                                                                                    |                                                                                                    | Status: 200 OK Time:                                                                                                    | 1165 ms Size: 128.58 KB Download                                                         |
| https://52.58.159.1<br>00:27200/openApi/<br>ogin?userName=Eu         | <pre>1 %"errorMsg":0,"resultData":{"resultEmiData"<br/>, "outputActivePower":"3.873","outputUhA<br/>.04","AoutputVoltage":"233.86","Boutput</pre>                                                                                                    | :[],"resultSunData":[{"deviceid":1531,"deviceName":"TR16_IS","status":<br>ctlyePower":"0.000","dailyPowerGeneration":"6.63","totalPowerGeneratio<br>Voltage":"234.16","CoutputVoltage":"232.45","AoutputElectricity":"5.31                                                                                                    | <pre>:10,"runStatus":"512","mpptTotalPower":" nn":"65683.15","OutputActiveFactor":"1.0 !","BoutputElectricity":"5.31","CoutputE</pre>                                                                                                    | 3.949"<br>00","Frequency":"50<br>1ectricity":"5.32"                                      |
| https://52.58.159.1<br>00:27200/openApi/<br>queryPlantDetail?p       | ,"PV1Voltage":"677.2","PV2Voltage":"677<br>:"1.49","PV3Electricity":"1.44","PV4Ele<br>:"TR2@_15","status":18,"runstatus":"512<br>;"totaPowerGeneration":"64722.57","Out                                                                                                    | 2." "PV3Voltage": "677.1", "PV4Voltage": "677.1", "PV5Voltage": "677.0", "PV<br>ctricity": "0.00", "PV5Electricity": "1.43", "PV6Electricity": "0.00", "Cabi<br>"," apptotalsower": "3.55", "outputchtuvePower": "3.692", "outputUnActive<br>putativeFactor": "1.000", "Frequency": "50.04", "AoutputVoltage": "233.25"                                                                                                    | <pre>/6Voltage":"677.0", "PvIElectricity":"1.4<br/>inetbottomTemp":"14.9"}, ["deviceid":1532<br/>Power":"0.000", "dailyPowerGeneration":"<br/>,"BoutputVoltage":"233.94","CoutputVolt<br/>000000000000000000000000000000000000</pre>                                                                                                    | 0","PV2Electricity"<br>,"deviceName"<br>6.76"<br>:age":"232.56"                          |
| https://52.58.159.1<br>00:27200/openApi/<br>queryPlantDetail?p       | <pre>, Houtput:lettricity : 5.52 , boutput:l<br/>,"PV50tage":fold.fo,"PV60tage":fold<br/>,"PV6Electricity":"0.00","Cabinetbottom<br/>,"outputUnActivePower":""_adilyPower6e<br/>"CouptutVoltage":"" "adityPower6e</pre>                                                                                                    | ectricity :5.22, computationary :5.22, routoleage : onl., of<br>(%, "PVEELectricity":".tay, "PV2Electricity": 1.34, "PV2Electricity":<br>Temp":"14.6"),("deviceid":1533,"deviceName":"TR20_13","status":0,"runS<br>nenation":","totalPowerGeneration":","OutputActiveFactor":","Freque<br>w":"""BeneticityTectricity":"""ComputativeFactor":"","""""""""""""""""""""""""""""""""                                                                                                    | <pre>//voltage : 0/1/ , /voltage : 0/1/ , //<br/>/1.33", PV4Electricity": "0.00", "PV5Elect<br/>status": ", "mpptTotalPower": ", "outputAc<br/>ency": ", "AoutputVoltage : ", "BoutputVol<br/>DV2Voltare": " , "PV3Voltareg": " ", "BoutputVol<br/>DV2Voltare": " , "PV3Voltareg": " , "BV4Voltareg": " , "BV4Voltareg": ", "BV4Voltareg": ", "BV4Voltareg": ", "BV4Voltareg": ", "BV4Voltareg": ", "BV4Voltareg": ", "BV4Voltareg": ", ", "BV4Voltareg": ", ", ", "BV4Voltareg": ", ", ", ", ", ", ", ", ", ", ", ", ",</pre> | ricity":"1.32"<br>tivePower":""<br>tage":""                                              |
| https://52.58.159.1<br>00:27200/openApi/<br>queryPlantDetail?p       | <pre>, compared the set of the set of the se</pre> | "PV2Electricity: "," PV3Electricity": ", PV4Electricity': "," PV5Electricity': "," PV5Electricity': "," PV5Electricity': "," pv5Electricity': "," pv5Electricity': "," ," ," pv5Electricity': "," ," ," ," ," ," ," ," ," ," ," ," ," | <pre>ricity:", PV6Electricity:", Cabinet Power":"4.644", outputUnActivePower":"0 0.03", "AoutputVoltage":"233.90", "Boutput" ", "PVIVoltage":"686.4", "PV2Voltage":"687.4"</pre>                                                                                                    | bottomTemp":""}<br>1.000"<br>VOltage":"233.96"<br>16.4","PV3Voltage"                     |
| https://52.58.159.1<br>00:27200/openApi/<br>queryPlantDetail?p       | :"687.7","PV4Voltage":"687.7","PV5Volta<br>,"PV5Electricity":"1.49","PV6Electricit<br>.079","outputActivePower":"4.086","output<br>:59.03","AoutputVoltage":"233.43","Bou                                                                                                    | ge":"686.7","PV6Voltage":"686.7","PV1Electricity":"1.42","PV2Electrici<br>y":"0.00","CabinetbottomTemp":"15.3"){"deviced:":1535,"devicelme:"1"<br>UtuhactivePower":"0.001","dallyPowerGeneration:":"6.2","totalPowerGene<br>tputVoltage":"233.02","CoutputVoltage":"231.47","AoutputElectricity":                                                                                                    | <pre>ity : "1.55", "PV3Electricity": "1.45", "PV4<br/>R16_11", "status": 10, "runStatus": "512", "<br/>eration": "67434.40", "OutputActiveFactor"<br/>'5.68", "BoutputElectricity": "5.69", "Cout</pre>                                                                                                    | Electricity":"0.00"<br>mpptTotalPower":"4<br>':"1.000","Frequency"<br>putElectricity":"5 |
|                                                                      | 70 PV1Vn1Fade****878 S* "PV7Vn1Fade**                                                                                                    | n/A 1 PV5Vnitade ' ne/ / PVavnitade"***** 7" "PV5Vnitade"*********                                                                                                    | PVNVNITADP - NNM 2" "PVIFIACTPICITY".                                                                                                    | 1 40                                                                                     |

# 9. Query Plant Day History Data

URL: https://ip:port/openApi/queryPlantDayData Request: Method: POST Parameter: plantid, date(XXXX-XX-XX), openApiroarand Response: Example:

| Postman   | No. 11.1                                                                                                    |                                                                                                    |                                                                                                    |                                                                                                    |                                                                                                    |
|-----------|----------------------------------------------------------------------------------------------------|----------------------------------------------------------------------------------------------------|----------------------------------------------------------------------------------------------------|----------------------------------------------------------------------------------------------------|----------------------------------------------------------------------------------------------------|
| Hie Edit  | View Heip                                                                                                    | S My W                                                                                                    | forkspace 🔻 🗼 Invite                                                                                                    | 0                                                                                                    | 📽 🎜 🌲 🎔 Sign In                                                                                                    |
| Q Filte   | 21                                                                                                    | Post https://52.58.159.10 • Post https://52.58.159.10 •                                                                                                    | POST https://52.58.159.10 • POST https://52.58.159.10 •                                                                                                    | + ···                                                                                                    | it v 🛛 🕸                                                                                                    |
| Hi        | story Collections                                                                                                    | https://52.58.159.100:27200/openApi/queryPlantDay                                                                                                    | Data?plantid=101160&date=2019-03-20&openApiro                                                                                                    | arand=oh1h6h5CKOzjbErnFo                                                                                                    | dCtfqKNKDba12Ma                                                                                                    |
| Clear all | Save Responses 🕥                                                                                                    | POST v https://52.58.159.100:27200/openApi/o                                                                                                    | ueryPlantDayData?plantid=101160&date=2019-03-20&o                                                                                                    | penApiroarand=oh1h6h                                                                                                    | Send   Save                                                                                                    |
| ▼ Toda    | у                                                                                                    |                                                                                                    |                                                                                                    |                                                                                                    |                                                                                                    |
| POST      | https://52.58.159.100:27200/openA<br>pi/gueryPlantDayData?plantid=101                                                                       | Params Authorization Headers Body Pr                                                                                                    | e-request Script Tests                                                                                                    |                                                                                                    | Cookies Code Comments (0)                                                                                                    |
|           | 160&date=2019-03-20&openApiroa                                                                                                    | KEY                                                                                                    | VALUE                                                                                                    | DESCRIPTION                                                                                                    | ••• Bulk Edit                                                                                                    |
| POST      | https://52.58.159.100:27200/openA<br>pi/oueryPlantDayData?plantid=101                                                                       | Plantid                                                                                                    | 101160                                                                                                    |                                                                                                    |                                                                                                    |
|           | 160&day=2019-03-20&openApiroar                                                                                                    | date                                                                                                    | 2019-03-20                                                                                                    |                                                                                                    |                                                                                                    |
| GET       | https://52.58.159.100:27200/openA<br>pi/gueryPlantDayData?plantid=101                                                                       | ■ ✓ openApiroarand                                                                                                    | oh1h6h5CKOzjbErnFdCtfqKNKDba12Ma                                                                                                    |                                                                                                    | ×                                                                                                    |
|           | 160&day=2019-03-20&openApiroar                                                                                                    | Key                                                                                                    | Value                                                                                                    | Description                                                                                                    |                                                                                                    |
| POST      | https://52.58.159.100:27200/openA<br>pi/queryPlantMonthData?plantid=1<br>01160&month=2019-03&openApiro                                      | Body Cookies (1) Headers (10) Test Results                                                                                                    |                                                                                                    | Status: 200 OK Time: 242 ms S                                                                                                    | Size: 20.92 KB Download                                                                                                    |
| POST      | https://52.58.159.100:27200/openA<br>pi/login?userName=EugenApi&pass                                                                        | Pretty Raw Preview Auto 🔻 🚍                                                                                                    |                                                                                                    |                                                                                                    | <b>Q</b>                                                                                                    |
| POST      | word=Huawei123<br>https://52.58.159.100:27200/openA<br>pi/queryPlantMonthData?plantid=1<br>01160&month=2019-03&openApiro                    | <pre>1 ["errorhg":0","esulData"[["plantid":101]</pre>                                                                                                    | 50,"createTime":"2019-03-20 00:00:00","currentPou<br>ntPower":"0.000","dayEnergy":"0.00",("plantid"<br>"),("plantid":101160,"createTime":"2019-03-20 00<br>20 00:20:00","currentPower":"0.000","dayEnergy":<br>"y":"0.00"),("plantid":101160,"createTime":"2019<br>2019-03-20 00:35:00","currentPower":"0.000","dayEnergy": | <pre>ver":"0.000","dayEnergy":"0 :101160,"createTime":"2019-( :15:00","currentPower":"0.0( '0.00"),{"plantid":101160,"( -03-20 00:30:00","currentPower"),"0.01:00","currentPower"),"0.00","currentPower","0.00","currentPower","0.00","currentPower","0.00","currentPower","0.00","currentPower","0.00","currentPower","0.00","currentPower","0.00","currentPower","0.00","currentPower","0.00","currentPower","0.00","currentPower,","0.00","currentPower,","currentPower,","currentPower,","</pre> | .00"},("plantid":101160<br>33-20 00:10:00"<br>20",dayEnergy":"0.00"}<br>createTime":"2019-03-20<br>wer":"0.000","dayEnergy"<br>101160."createTime" |
| POST      | https://52.58.159.100:27200/openA<br>pi/queryPlantMonthData?plantid=1<br>01160&month=2019-03&openApiro<br>https://52.58.159.100:27200/openA | :"2013-03-20 00:40:00","currentPower":01<br>.000","dayEnergy":"0.00"),("Dattid:"1011<br>,"createTime":2013-03-20 00:55:00","curr<br>,"currentPower":"0.000","dayEnergy":"0.00<br>,("plantid:"10160,"createTime":"2013-03- | 000","dayEnergy"."0.00"},("plantid":101160,"creat<br>50,"createTime":"2019-03-20 00:50:00",("currentPo<br>netPower":"0.000","doyEnergy":"0.00"},("plantid"<br>"),("plantid":101160,"createTime":"2019-03-20 01<br>0 01:10:00","currentPower":"0.000","dayEnergy":                                                           | <pre>interime": "2019-03-20 00:45:00 ver": "0.000", "dayEnergy": "0. 101160, "createTime": "2019-0 05:00", "currentPower": "0.00" '0.00"}, {"plantid": 101160, "0</pre>                                                                                                    | 0","currentPower":"0<br>.00"},("plantid":101160<br>03-20 01:00:00"<br>200","dayEnergy":"0.00"}<br>createTime":"2019-03-20                          |
| 8         | Þ                                                                                                    |                                                                                                    |                                                                                                    |                                                                                                    | 🖓 Learn 📫 💾 🕐                                                                                                    |

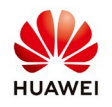

## 10. Query Plant Month History Data

URL: https://ip:port/openApi/queryPlantMonthData Request: Method: POST Parameter: plantid, month(XXXX-XX), openApiroarand Response: Example:

| 🤌 Postman          |                                                                                                    | <b>A 4</b>                                                                                                    |                                                                                                    |                                                                                                    |                                                                     |  |  |
|--------------------|----------------------------------------------------------------------------------------------------|----------------------------------------------------------------------------------------------------|----------------------------------------------------------------------------------------------------|----------------------------------------------------------------------------------------------------|---------------------------------------------------------------------|--|--|
|                    | View Help                                                                                                    | 🖬 My Wo                                                                                                    | rkspace 🔻 📩 Invite                                                                                                    | <u>⊙</u>                                                                                                    | 🖤 Sign In                                                           |  |  |
| Q Filte            | r tory Collections                                                                                                    | Post         https://52.58.159.100.27200/op         Post         https://52.58.159.100.27200/op           https://52.58.159.100:27200/op         Post         https://52.58.159.100.27200/op         Post         https://52.58.159.100.27200/op                                                                                                    | 100:27200/op • Post https://52.58.159.100:27200/op • +<br>nData?plantid=101160&month=2019-03&openApiroar                                                                                                    | No Environment                                                                                                    | ▼ 💿 🗱<br>ba12Ma                                                     |  |  |
| Clear all<br>Today | Save Responses 🕥                                                                                                    | POST                                                                                                    | eryPlantMonthData?plantid=101160&month=2019-03&open                                                                                                    | Apiroarand=oh1h Send                                                                                                    | Save 💌                                                              |  |  |
| POST               | https://52.58.159.100:27200/openA<br>pi/queryPlantMonthData?plantid=1<br>01160&month=2019-03&openApiro                                        | Params Authorization Headers Body Pre-                                                                                                    | request Script Tests                                                                                                    | Cookies Coo                                                                                                    | de Comments (0)                                                     |  |  |
| POST               | https://52.58.159.100:27200/openA<br>pi/login?userName=EugenApi&pass<br>word=Huawei123                                                        | plantid                                                                                                    | 101160                                                                                                    |                                                                                                    | X                                                                   |  |  |
| POST               | https://52.58.159.100:27200/openA<br>pi/queryPlantMonthData?plantid=1<br>01160&month=2019-03&openApiro                                        | openApiroarand                                                                                                    | oh1h6h5CKOzjbErnFdCtfqKNKDba12Ma                                                                                                    | Description                                                                                                    |                                                                     |  |  |
| POST               | https://52.58.159.100:27200/openA<br>pi/queryPlantMonthData?plantid=1<br>01160&month=2019-03&openApiro                                        | Body Cookies (1) Headers (10) Test Results                                                                                                    | Status                                                                                                    | : 200 OK Time: 1879 ms Size: 2.67 KB                                                                                                    | Download                                                            |  |  |
| POST               | https://52.58.159.100:27200/openA<br>pi/queryPlantMonthData?plantid=1<br>01160&month=2019-03&openApiro                                        | Pretty Raw Preview Auto <b>v</b> 💭                                                                                                    | ,"createTime":"2019-03-01","dayEnergy":"12177.65","                                                                                                    | 'specificEnergy":"-","performanceRa                                                                                                    | ■ Q                                                                 |  |  |
| POST               | https://52.58.159.100:27200/openA<br>pi/queryPlantDayData?plantid=101<br>160&date=2019-03-20&openApiroa                                       | <pre>,("plantid":101160,"createTime":2019-03-02","dayEnergy":"10150.76","specificEnergy":"-","performanceRatio":"-"),("plantid":101166<br/>,"createTime":2019-03-03","dayEnergy":"3135.93","specificEnergy":"-,"performanceRatio":"-"),("plantid":101160,<br/>"dayEnergy":"3746.96","specificEnergy":"-,"performanceRatio":"-"),("plantid":101160,"createTime":"2019-03-03","dayEnergy":"40,"<br/>"specificEnergy":"3.20","performanceRatio":"8.20"),("plantid":101160,"createTime":"2019-03-03","dayEnergy":"6374<br/>38", "mecFormancePatio":"2019:"05:", "performanceRatio":"-"), "performanceRatio":"-"), "specificEnergy":"-",",<br/>38", "mecFormancePatio":"2019:"05:", "performanceRatio":"-"), "performanceRatio":"-"), "specificEnergy":"-",",<br/>39", "mecFormancePatio":"2019:"05:", "performanceRatio":"-"), "performanceRatio":"-"), "performanceRatio":"-", "performanceRatio":"-"), "performanceRatio":"-"), "perficiEnergy:"-", "perficiEnergy:"-", "perficiEnergy:"-", "perficiEnergy:"-", "perficiEnergy:"-", "perficiEnergy:"-", "perficiEnergy:"-, "perficiEnergy:"-, "perficiEnergy:", "perficiEnergy:"-, "perficiEnergy:", "perficiEnergy:", "perficiEnergy:", "perficiEnergy:", "perficiEnergy:", "perficiEnergy:", "perficiEnergy:", "perficiEnergy:", "perficiEnergy:", "perficiEnergy:", "perficiEnergy:", "perficiEnergy:", "perficiEnergy:", "perficiEnergy:", "perficiEnergy:", "perficiEne</pre> |                                                                                                    |                                                                                                    |                                                                     |  |  |
| POST               | https://52.58.159.100:27200/openA<br>pi/queryPlantDayData?plantid=101<br>160&date=2019-03-20&openApiroa<br>https://52.58.159.100-27200/coopeA | :"91.79"),{"plantid":101160,"createTime":"2<br>101160,"createTime":"2010-03-09","doyEnerg<br>:"2019-03-10","doyEnerg):"50521.48","speci<br>,"dayEnergy":"79190.52","specificEnergy":"5<br>,"specificEnergy":"4-2","performanceRatio"                                                                                                    | 019-03-08","dayEnergy":"82935.09","specificEnergy":<br>y":"67330.23","specificEnergy":"4.63","gerformanceR<br>ficEnergy":"3.47","gerformanceRatio:"88.81",{"pla<br>.36","performanceRatio":"87.40"),("plantid":100160,<br>"87.67"),("plantid":101160,"createrime":"2019-03-1 | "5.70", "performanceRatio": "8,73",<br>latio": "88.71"}, ("plantid":101160,"c<br>intid":101160,"createTime": "2019-03<br>"createTime": "2019-03-12", "dayEner<br>13", "dayEnergy": "42020.83", "specifi | ,{"plantid"<br>createTime"<br>-11"<br>gy":"66254.52"<br>cEnergy":"2 |  |  |
| 9                  | E                                                                                                    |                                                                                                    |                                                                                                    | Q Learn                                                                                                    | • • ?                                                               |  |  |

#### 11. Query Plant Year History Data

URL: https://ip:port/openApi/queryPlantYearData Request: Method: POST Parameter: plantid, year(XXXX-XX), openApiroarand Response: Example:

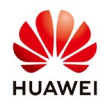

| Postman File Edit View Help                                                                                                    | 6 9                                                                                              |                                                                                                    |                                                   |
|----------------------------------------------------------------------------------------------------|--------------------------------------------------------------------------------------------------|----------------------------------------------------------------------------------------------------|---------------------------------------------------|
| 🕂 New 🔻 Import Runner                                                                                                    | ‡ <b>∗</b> ∷ м                                                                                   | ly Workspace 🔻 🗼 Invite                                                                                                    | 🧿 😵 🎜 🌢 🖤 Sign In                                 |
| Q         Filter           History         Collections           Clear all         Save Responses ()                                                                     | POST https://52.58. ● POST https://52.58. ● POST https://52.58. 159.100:27200/openApi/queryPlant | tps://52.58. POST https://52.58. POST https://52.5 | + ··· No Environment • • • *                      |
| <ul> <li>Today</li> <li>https://52.58.159.100:27200/openA</li> <li>post</li> <li>pi/queryPlantYearData?plantid=101</li> <li>1608vear=2019&amp;openApiroarand=</li> </ul> | Params Authorization Headers Body                                                                | Pre-request Script Tests                                                                                                    | Cookies Code Comments(0)                          |
| https://52.58.159.100:27200/openA<br>6ET pi/queryPlantYearData?plantid=101<br>160&year=2019&openApiroarand=                                                              | Plantid<br>year                                                                                  | 101160<br>2019                                                                                                    |                                                   |
| https://52.58.159.100:27200/openA<br>POST pi/queryPlantDayData?plantid=101<br>160&date=2019-03-20&openApiroa                                                             | openApiroarand                                                                                   | oh1h6h5CKOzjbErnFdCtfqKNKDba12Ma                                                                                                    | •<br>Description                                  |
| https://52.58.159.100:27200/openA<br>POST pi/queryPlantDayData?plantid=101<br>160&day=2019-03-20&openApiroar                                                             | Body Cookies (1) Headers (10) Test Results                                                       |                                                                                                    | Status: 200 OK Time: 1612 ms Size: 615 B Download |
| https://52.58.159.100:27200/openA<br>GET pi/queryPlantDayData?plantid=101<br>160&dav=2019.03-20&penApiroaz                                                               | Pretty Raw Preview Auto *                                                                        | 101160 "rresteTime"."2019-02" "davFnerov"."283450 76"                                                                                                    | Q                                                 |
| Post<br>pi/queryPlantMonthData?plantid=1<br>01160&month=2019-03&openApirc                                                                                                | <pre>{</pre>                                                                                     | 03","dayEnergy":"1069239.99","specificEnergy":"63.03                                                                                                    | ,"performanceRatio":"87.15")])                    |
| https://52.58.159.100:27200/openA<br>post<br>pi/login?userName=EugenApi&pass<br>word=Huawei123                                                                           |                                                                                                  |                                                                                                    |                                                   |
| https://52.58.159.100:27200/openA                                                                                                    |                                                                                                  |                                                                                                    | 🖓 Learn 🖷 🕍 🕐                                     |

#### 12. Query Plant Total History Data

URL: https://ip:port/openApi/queryPlantTotalData Request: Method: POST Parameter: plantid, openApiroarand Response: Example:

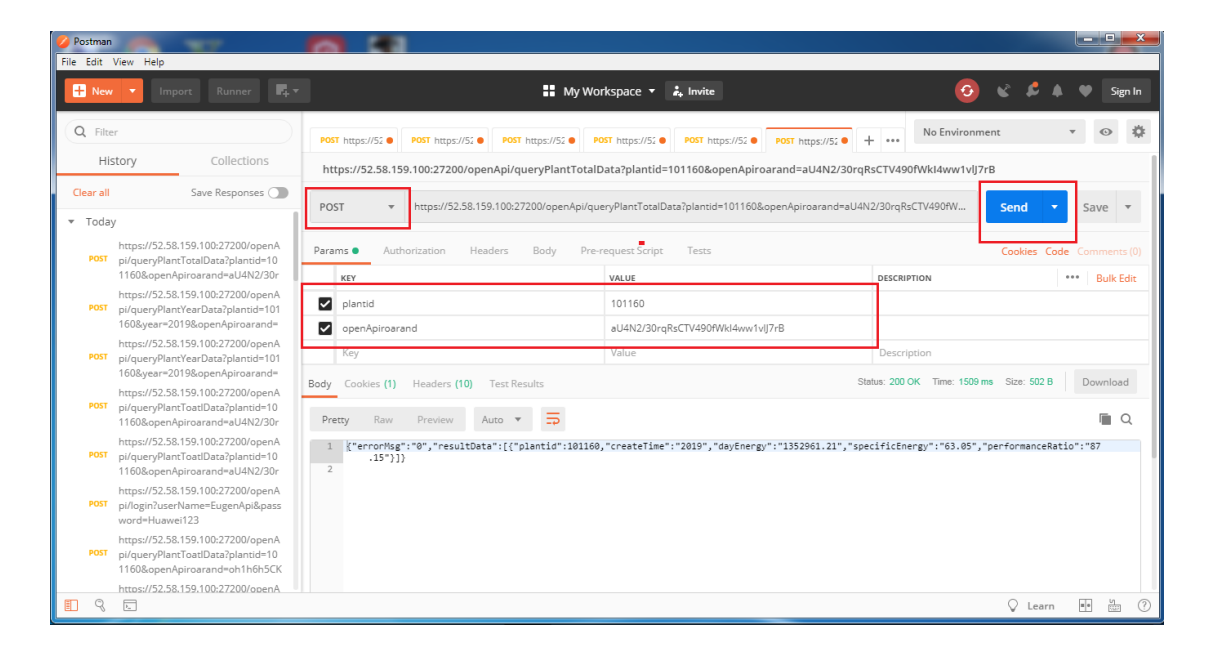

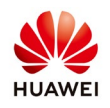

# 13. Logout

URL: https://ip:port/ openApi/logout Request: Method: POST Parameter: openApiroarand Response: Example: {"errorMsg":0}

| 💋 Postman           |                                                                                                    |                                                                                                    |            |
|---------------------|----------------------------------------------------------------------------------------------------|----------------------------------------------------------------------------------------------------|------------|
| File Edit View Help |                                                                                                    |                                                                                                    |            |
| 🕂 New               | 🖌 🔻 Import Runner 📭 🖛                                                                                   | 🖬 My Workspace 🔻 🗼 Invite 🧿 📽 🗳 🌢 🖤                                                                                                    | Sign In    |
| Q Filte             | er story Collections                                                                                    | Post https://example.com/post https://example.com/post https://example.com/post https://example.com/post https://post https://post https///post https://post https://post https://post https:/ | •          |
| Clear all           | Save Responses                                                                                          | POST v https://52.58.159.100.27200/openApi/logout/openApirogrand=aU4N2/30rqRsCTV490fWk4ww1vlj7rB Send v Sri                                                                                                    | ave 🔻      |
| * Today             |                                                                                                    |                                                                                                    |            |
| POST                | https://52.58.159.100:27200/openA<br>pi/logout?openApiroarand=aU4N2/                                    | Params Authorization Headers Body Pre-request Script Tests Cookies Code Cor                                                                                                    | mments (0) |
|                     | 30rqRsCTV490fWkl4ww1vlJ7rB                                                                              | KEY VALUE DESCRIPTION ***                                                                                                    | Bulk Edit  |
| POST                | https://52.58.159.100:27200/openA<br>pi/queryPlantTotalData?plantid=10                                  | openApiroarand     aU4N2/30rqRsCTV490fWkl4ww1vlj7rB                                                                                                    |            |
|                     | 1160&openApiroarand=aU4N2/30r                                                                           | Key Value Description                                                                                                    |            |
| POST                | https://52.58.159.100:27200/openA<br>pi/queryPlantYearData?plantid=101<br>160&year=2019&openApiroarand= | Body Cookles (1) Headers (10) Test Results Status: 200 OK Time: 247 ms Size: 369 B Dr                                                                                                    | ownload    |
| POST                | https://52.58.159.100:27200/openA<br>pi/queryPlantYearData?plantid=101<br>160&year=2019&openApiroarand= | Pretty Raw Preview Auto *                                                                                                    | <b>Q</b>   |
| POST                | https://52.58.159.100:27200/openA<br>pi/queryPlantToatlData?plantid=10<br>1160&openApiroarand=aU4N2/30r | 2                                                                                                    |            |
| POST                | https://52.58.159.100:27200/openA<br>pi/queryPlantToatlData?plantid=10<br>1160&openApiroarand=aU4N2/30r |                                                                                                    |            |
| POST                | https://52.58.159.100:27200/openA<br>pi/login?userName=EugenApi&pass<br>word=Huawei123                  |                                                                                                    |            |
| . 9                 | https://52.58.159.100:27200/openA                                                                       | ↓ Learn 💮                                                                                                    | 1 0        |